## **Matrix How To**

## **Create a Custom Display**

| • | Hover over " <b>Mv Matrix</b> " 🥅 | Home Search Stats N | My N     | Matrix 🛛 🗔 Realist Ta:  |   |                                     |
|---|-----------------------------------|---------------------|----------|-------------------------|---|-------------------------------------|
|   |                                   |                     |          | Summary                 |   |                                     |
| • | Select " <b>Settings</b> " 🤝      | 4                   | 8        | Contacts                |   | My Information                      |
| - |                                   | 1                   | <b>A</b> | My Listings             |   | Header & Footer • CMA Cover Sheet • |
|   |                                   | 0                   | J.       | My Information          |   | G Speed Bar Shortcuts               |
|   |                                   | لا                  |          | Saved Searches          |   | Number of Speed Bar Shortcuts: 0    |
|   |                                   | 4                   | ò        | Auto Emails             |   |                                     |
|   |                                   | E                   |          | Sent Email              |   | 💩 <u>Team Settings</u>              |
|   |                                   | 1                   | 3        | CMAs                    |   | You have 0 members on your team.    |
|   |                                   |                     | ĝ.       | Settings                |   | Custom Displays                     |
|   |                                   | 2                   |          | Portal Greeting         | 3 | Number of Custom Displays: 1        |
|   |                                   |                     |          | _                       |   |                                     |
| • | Click "Custom Displays"           |                     |          |                         |   | Section Exports                     |
|   |                                   |                     |          |                         |   | Number of Custom Exports: 1         |
|   | "Manage Custom Displays" 🚺 app    |                     |          |                         |   |                                     |
| ٠ |                                   | pears               |          | Manage Custom Displays  |   |                                     |
|   | -                                 |                     |          | Residential 💌           |   |                                     |
|   |                                   |                     |          |                         |   | Move Up                             |
|   |                                   |                     |          |                         |   | Move Down                           |
|   |                                   |                     |          |                         |   | Add                                 |
|   |                                   |                     |          |                         |   | Copy                                |
|   |                                   |                     |          |                         |   |                                     |
|   |                                   |                     |          |                         |   | Delete                              |
|   |                                   |                     |          | ✓ Done                  |   |                                     |
|   |                                   |                     |          |                         |   |                                     |
| • | Click the <b>drop down arrow</b>  |                     |          |                         |   | Dian Jawa                           |
| • |                                   |                     |          | Manage Cus              |   | Displays                            |
|   | and select a property type        |                     |          | Residential 💽           |   |                                     |
|   |                                   |                     |          | Land<br>Income          | 5 | Move Op<br>Move Down                |
| • |                                   |                     |          | Cross Property<br>Agent |   | bbA                                 |
|   | -                                 |                     |          |                         |   | Edit 6                              |
|   |                                   |                     |          |                         |   | Сору                                |
|   |                                   |                     |          |                         |   | Delete                              |
|   |                                   |                     |          |                         |   |                                     |

V Done

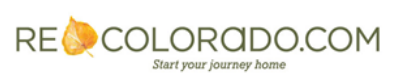

| Display Name                                                                                                    | Print Layout © Single Line<br>C Wrapped                                                                                                    |
|----------------------------------------------------------------------------------------------------|----------------------------------------------------------------------------------------------------|
| Available Residential Columns Active Open House Count                                                                                                    | Selected Columns<br>Active Open House Count                                                                                                    |
| Active Open House Count<br>Additional Information<br>Address<br>Anticipated Yearof Completion<br>Architectural Style<br>Association Fee Frequency<br>Association Fee Frequency Secondar<br>Association Fee Frequency Tertiary<br>Association Fee Includes<br>Association Fee Primary<br>Association Fee Tertiary<br>Association Fee Tertiary<br>Association Management Type<br>Association Name Secondary<br>Association Name Primary<br>Association Name Primary<br>Association Phone Tertiary<br>Association Phone Primary<br>Association Phone Primary<br>Association Phone Primary<br>Association Phone Primary<br>Association Nebsite Primary<br>Association Nebsite Secondary | Edit Add->  Custom Column Properties Label: Association Phone Tertiary Label: Association Phone Tert Pixel Width: 10 Custom Column Properties Custom Column Properties Custom Custom Custom Custom Custom Custom Custom Custom Custom Custom Custom Custom Custom Custom Custom Custom Custom Custom Custom Custom Custom Custom Custom Custom Custom Custom Custom Custom Custom Custom Custom Custom Custom Custom Custom Custom Cu |
| Search:                                                                                                    | L Wrap Line                                                                                                    |

- Title the display using the "Display Name" p field
- Scroll through the "Available Columns" 3
   Note: Type key words in the Search field 9 to be taken directly to a field name
- Select the desired field(s) by clicking on them Note: Hold the control key to select multiples
- Click "Add" 10
- Selections can now be seen under "Selected Columns" 1
- Use the "Up" or "Down" buttons 12 to select the order of the "Selected Columns"
- Use Custom Column Properties 13 to rename specified fields, change column alignment or pixel width
- Select "Save" 14

Note: Custom Displays can be accessed from any results screen. Simply select your display from the Display dropdown. 15 All Custom Displays will start with "my"

| Previous • M | Next · 1-47 of   | 47  | Checke        | ed O All · None · Page Thu | mbnail display | Display | r Single Line 💽 at 50 💽 per page 📝 🌼                                                |
|--------------|------------------|-----|---------------|----------------------------|----------------|---------|-------------------------------------------------------------------------------------|
|              | MLS #            | Sts | Style         | Address                    | City           | Zip     | my:Ry Custom Display<br>I Non Grid Single Line<br>Single Line<br>15                 |
| 🗆 🎫 🗾 🗸      | 💆 <u>1230298</u> | A   | 3+ Story      | 3503 N Tejon Street        | Denver         | 80211   | Thumbnail 2,624 KENTWOOD CITY PROPERTIES LLC TX M                                   |
| 🗆 🎫 🗾 (      | 0 <u>1206475</u> | A   | 2 Story       | 1490 KOKAI Circle          | Denver         | 80221   | Summary 3,711 <u>THE DIGIORGIO GROUP</u>                                            |
| 🗆 📑 🗾        | 1234605          | A   | 3+ Story      | 2116 Clay Street           | Denver         | 80211   | Full 1,396 First Western Realty and Managemy TX M                                   |
| 🗆 📑 🗾 (      | 0 <u>1214010</u> | A   | 2 Story       | 8198 N IRVING Street       | Westminster    | 80030   | Client Single Line 1,610 KELLER WILLIAMS PREFERRED RLT IX M 🦓                       |
| 🗆 📑 🗾        | 🙋 <u>1231126</u> | A   | Ranch/1 Story | 8195 Hooker Street         | Westminster    | 80031   | Client Full 2,090 CARTEL REALTY INC TX M                                            |
| - 🔛 💹 (      | 0 <u>1184827</u> | A   | Ranch/1 Story | 7611 N JULIAN Street       | Westminster    | 80030   | Thumbnail_Integration Testing<br>IDX Full 1,224 <u>KENTWOOD CITY PROPERTIES LLC</u> |

For additional support contact Customer Care 303.850.9613

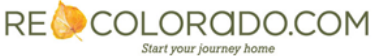